# Slider-Galerie anlegen

Unter einem Slider versteht man eine Bildgalerie in der die Bilder abwechselnd in einem Fenster angezeigt werden. Im folgenden Text wird gezeigt wie eine Seite mit einer Slider-Galerie erstellt wird.

### 1. Eine neue Seite anlegen

Zunächst einmal wird im entsprechenden Ordner eine neue Seite angelegt

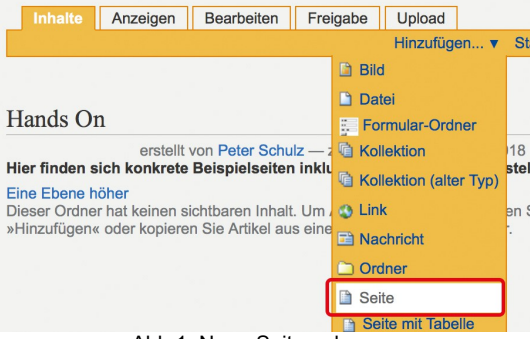

Abb.1: Neue Seite anlegen

Anschließend wird die Seite benannt und gespeichert.

#### 2. Eine Slider-Galerie hinzufügen

Im Anzeigen-Modus wird unter dem Punkt "Aktionen" die Option "Slider hinzufügen" ausgewählt

| Anzeigen          | Bearbeiten                       | Freigabe |                   |                    |   |
|-------------------|----------------------------------|----------|-------------------|--------------------|---|
|                   |                                  |          |                   | Aktionen V         |   |
|                   |                                  |          |                   | Ausschneiden       | Г |
|                   |                                  |          |                   | Kopieren           |   |
| Seite mit Galerie |                                  |          |                   | Löschen            |   |
|                   |                                  |          |                   | Umbenennen         | H |
|                   | erstellt von Peter Schulz — zule |          | Slider hinzufügen | 1                  |   |
|                   |                                  |          |                   | Kacheln hinzufügen |   |
|                   |                                  |          |                   |                    | • |

Abb.2: Slider hinzufügen

Der Menübereich wurde nun um die Registerkarte "Slider" ergänzt. Hier finden sich die Einstellungen für die Slider-Galerie.

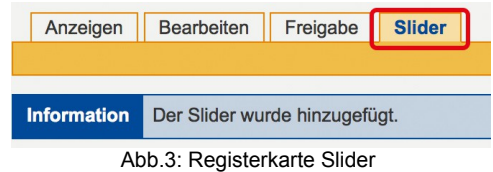

## 3. Bilder/Slides hinzufügen

Die angezeigten Bilder werden in der Slide-Galerie als Slides bezeichnet. Über die Funktion "Neues Slides hinzufügen" werden neue Slides angelegt.

| Slider Einstellungen                                         |
|--------------------------------------------------------------|
| Diesen Slider konfigurieren.                                 |
| ✓ Slider anzeigen ■<br>Abwählen um den Slider zu verstecken. |
| Position des Slider                                          |
| Im Kopf der Seite ᅌ                                          |
| Slides                                                       |
| Neues Slide hinzufügen                                       |
|                                                              |

Abb.4: Neues Slide hinzufügen

Es öffnet sich eine neues Menü mit dem Titel "Slide bearbeiten". Hier werden die Einstellungen für das Slide vorgenommen:

| Anzeigen Bearbeiten Freigabe Slider    |  |  |  |  |
|----------------------------------------|--|--|--|--|
|                                        |  |  |  |  |
|                                        |  |  |  |  |
| Slide bearbeiten                       |  |  |  |  |
|                                        |  |  |  |  |
| Slide hinzufügen/editieren             |  |  |  |  |
| Layout                                 |  |  |  |  |
| Ein Layout für diesen Slide wählen.    |  |  |  |  |
|                                        |  |  |  |  |
| Überschrift                            |  |  |  |  |
|                                        |  |  |  |  |
| Bild                                   |  |  |  |  |
| Datei auswählen Keine Datei ausgewählt |  |  |  |  |
| Text                                   |  |  |  |  |
| 🛅 🋍 🤊 (* 🎲 Stil 🔹 B 🖌 🛪 🛪 📰 🚍          |  |  |  |  |
| ■ 田 荘 荘 拝 鐸 墾 📕 ∞ 👾 🛈                  |  |  |  |  |
| ք 🗏 🗉 🗄 🚽 🦬 🕂 🏋 🎬 🗐 Ω — 🛐 🛛 🔩 🖉        |  |  |  |  |
| 🛷 🚰 нтп. 🔲 🗐                           |  |  |  |  |
|                                        |  |  |  |  |
|                                        |  |  |  |  |
|                                        |  |  |  |  |

Abb.5: Slide-Einstellungen

Unter "Layout" (<u>siehe Abb.5 Nr.1</u>) lässt sich für jedes Slide auswählen wie Überschrift und Text dargestellt werden. Wird hier der Wert "important" ausgewählt dann erscheinen Text und Überschrift in größerer Schrift. Die Überschrift und der Text können frei gewählt werden (<u>Abb.5 Nr.2 und 4</u>). Sie erscheinen auf dem Slide links unten und rechts oben:

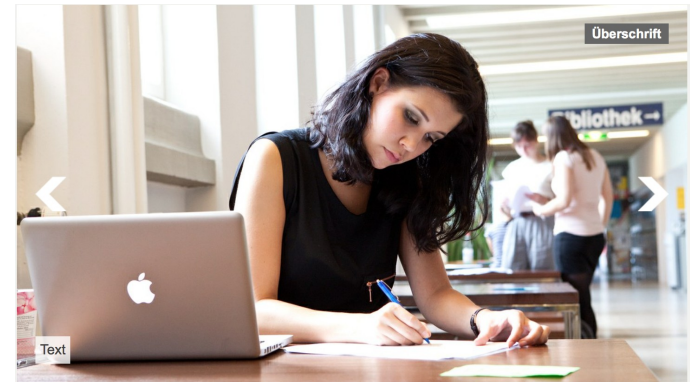

Abb.6: Position von Überschrift und Text

Unter "Bild" (<u>Abb.5 Nr.3</u>) lässt sich ein Bild zur Anzeige hochladen. Zudem kann jedes Slide mit anderen Inhalten verknüpft werden.

| Verknüpfung mit Inhalt<br>Einen Inhalt wählen, der mit diesem Slide verknüpft wird.                                                                                    |
|----------------------------------------------------------------------------------------------------|
| Suchresultate    Übergeordneter Artikel CMS-Support PLONE4 /de Durchsuchen   Übergeordneter Artikel Tinymce-Templates /tinymce-templates   Durchsuchen   Aktualisieren |
| Externer Link<br>Bitte einen volständigen Link angeben. Hat Vorrang vor dem obigen Feld                                                                                |

Abb.7: Weiter Slide-Einstellungen

Dies kann ein Inhalt innerhalb der gleichen Webseite sein. Hierzu kann die Webseite nach Inhalten durchsucht werden (<u>Abb.7 Nr.1 und 2</u>). Die Seite lässt sich über die angelegte Struktur durchsuchen (*Abb.7 Nr.2*) oder mithilfe von einer Suchfunktion (<u>Abb.5 Nr.1</u>). In der Suchfunktion können Wörter eingegeben werden die in der gesuchten Seite vorkommen. Die Ergebnisse werden dann darunter (<u>Abb.7 Nr.2</u>) angezeigt. Hier kann eine Seite per Radiobutton ausgewählt werden. Ebenso kann eine externe Seite verlinkt werden. Hierzu muss ein externer Link eingetragen werden (<u>Abb.7 Nr.3</u>).

Wenn alle Änderungen vorgenommen wurden müssen diese durch klicken auf den "Speichern" - Button übernommen werden.

Um weitere Slides einzufügen muss dieser Vorgang entsprechend oft wiederholt werden.

Nach dem Speichern der Slide-Einstellungen landet man wieder auf den Einstellungen für die Slider-Galerie.

## 4. Slider-Galerie Einstellungen

Die Slider-Galerie Einstellungen erreichen Sie mit einem Klick auf entsprechende Registerkarte.

Hier werden Einstellungen vorgenommen die für den gesamten Slider, also alle Slides, gelten. Zum Beispiel wird hier eingestellt ob der Slider überhaupt sichtbar ist (<u>Abb. 8 Nr.1</u>). Über die Position des Sliders (<u>Abb. 8 Nr.2</u>) können Sie festlegen wo die Slider-Galerie auf dr Seite platziert ist. Darunter wird eine Vorschau der vorhandenen Slides angezeigt. Hier kann, für jedes Slide, der Link und die Slider-Einstellungen aufgerufen werden sowie das Slide gelöscht werden (<u>Abb.8 Nr.3</u>). Es können neue Slides hinzugefügt werden (<u>Abb.8 Nr.4</u>) und ein Layout-Format für alle Slides festgelegt werden (<u>Abb.8 Nr.5</u>).

Die Slider-Galerie kann auch so konfiguriert werden das sie auf allen Unterseiten sichtbar ist (<u>Abb.8 Nr.6</u>). Zudem kann ein Effekt für den Übergang zwischen den Slides gewählt werden (<u>Abb.8 Nr.7</u>).

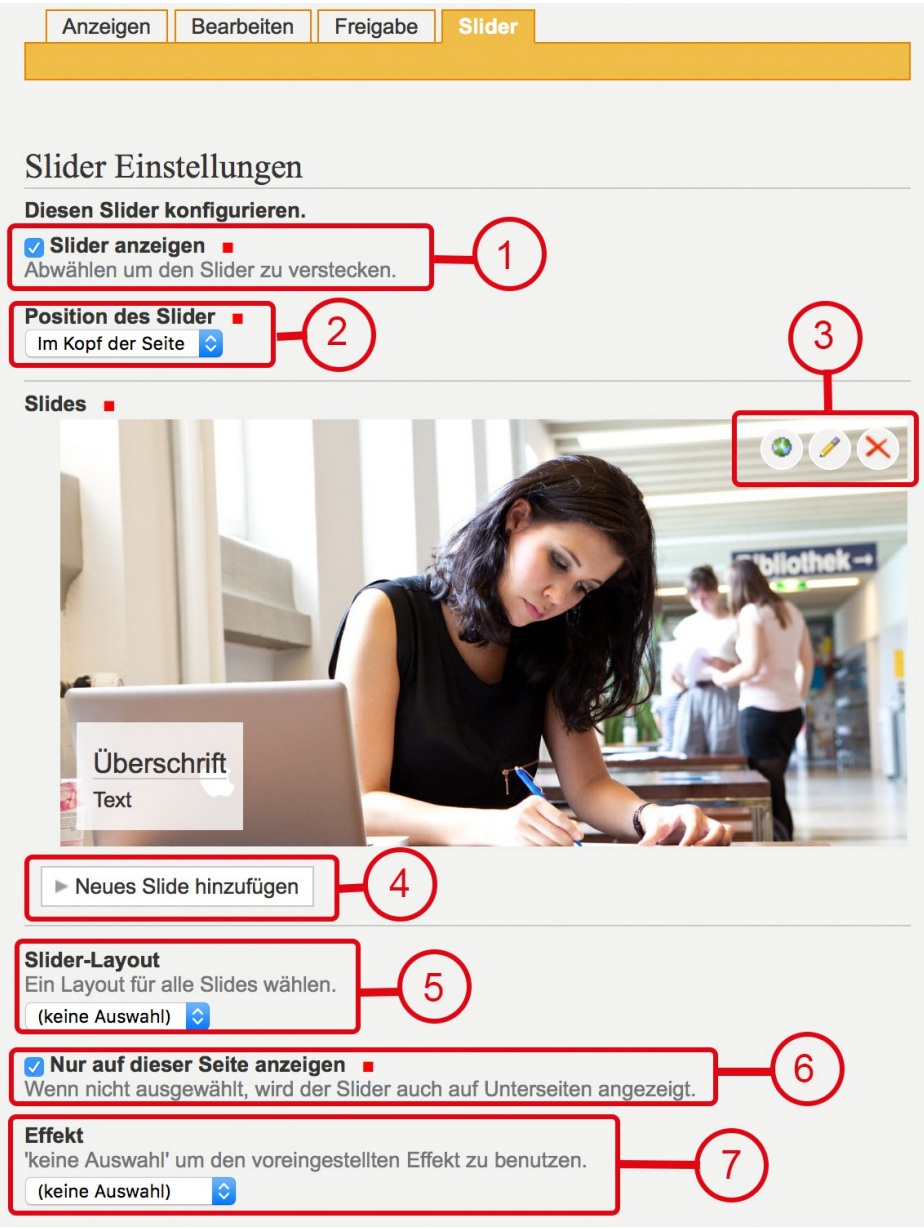

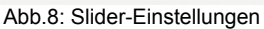

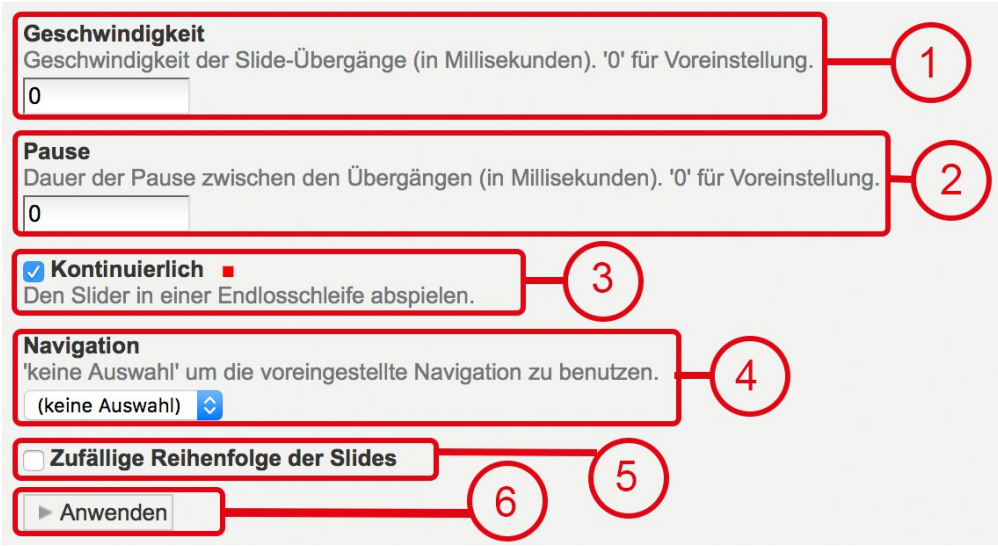

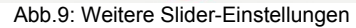

Über die Geschwindigkeit (<u>Abb.9 Nr.1</u>) und die Länge der Pause (<u>Abb.9 Nr.2</u>) wird festgelegt wie schnell der Übergang abläuft und wie lange die Bilder zu sehen sind. Standardmässig werden die Slides in einer Endlosschleife abgespielt. Diese Funktion kann ausgeschaltet werden (<u>Abb.9 Nr.3</u>).

Die Slides in der Slider-Galerie können auch manuell gewechselt werden. Unter "Navigation" kann festgelegt werden ob dieser Wechsel über Pfeile, Bullets oder beides stattfindet (<u>Abb.9 Nr.4</u>). Ist nichts ausgewählt werden Pfeile genutzt.

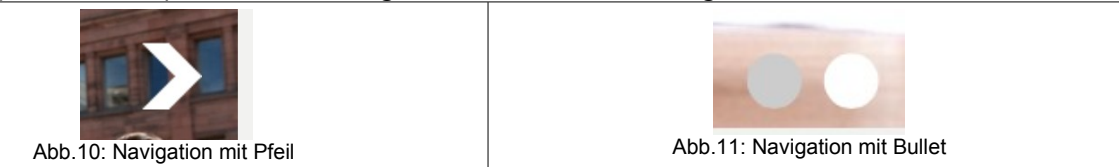

Schließlich kann festgelegt werden ob die Slides in der festgelegten Reihenfolge oder zufällig abgespielt werden(<u>Abb.9 Nr.5</u>). Damit die Einstellungen wirksam werden müssen diese über "Anwenden" bestätigt werden (<u>Abb.9 Nr.6</u>).